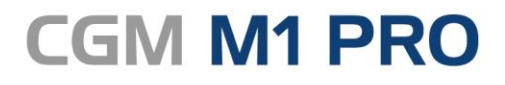

Arztinformationssystem

### EFFEKTIV. EFFIZIENT. ERFOLGREICH.

# MODULDOKUMENTATION

CGM EMP/AMTS ELEKTRONISCHER MEDIKATIONSPLAN

**STAND OKTOBER 2020** 

Synchronizing Healthcare

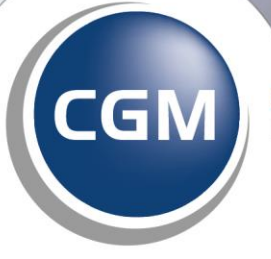

CompuGroup Medical

### INHALT

| 1 | All                             | gemein3                                                     |  |  |  |  |  |  |  |  |
|---|---------------------------------|-------------------------------------------------------------|--|--|--|--|--|--|--|--|
| 2 | Vo                              | Voraussetzungen                                             |  |  |  |  |  |  |  |  |
| 3 | Freischaltung CGM M1 PRO-Modul4 |                                                             |  |  |  |  |  |  |  |  |
| 4 | Ein                             | willigungserklärung des Patienten4                          |  |  |  |  |  |  |  |  |
|   | 4.1<br>4.2                      | Erteilen, Speichern und Anzeigen der Einwilligungserklärung |  |  |  |  |  |  |  |  |
| 5 | CG                              | M eMP lesen, bearbeiten und speichern6                      |  |  |  |  |  |  |  |  |
|   | 5.1<br>5.2<br>5.3               | Erstmaliges Erstellen eines elektronischen Medikationsplans |  |  |  |  |  |  |  |  |
| 6 | Üb                              | ertragung der Daten auf eine neue eGK9                      |  |  |  |  |  |  |  |  |
| 7 | PI                              | N-Funktionen für eMP/AMTS9                                  |  |  |  |  |  |  |  |  |

# 1 Allgemein

Mit dem Modul "CGM eMP/AMTS elektronischer Medikationsplan" stellen wir Ihnen eine von der Gematik zugelassene CGM M1 PRO-Programmkomponente der Telematikinfrastruktur zur Verfügung, um die weiteren Dienste für die eGK nutzen zu können.

#### https://fachportal.gematik.de/service/konnektorsimulator-fuer-primaersysteme/liste-derbestaetigten-primaersysteme

Der elektronische Medikationsplan erweitert die Möglichkeiten des bereits bekannten CGM BMP. Zusätzlich zur Papierform können damit Medikationspläne über die elektronische Gesundheitskarte (eGK) verwaltet werden.

Die Bearbeitung und Anzeige eines elektronischen Medikationsplans in CGM M1 PRO erfolgt angelehnt an die bekannte Oberfläche des CGM BMP. Neben der Speicherung des elektronischen Medikationsplans auf der eGK des Patienten wird der Plan zusätzlich in der Karteikarte unter dem bekannten Zeilentypkürzel MEV gespeichert. Zur Dokumentation aller Aktivitäten im Zusammenhang mit Einwilligung, Lesen und Speichern eines eMP steht Ihnen in CGM M1 PRO das Zeilentypkürzel "EMP" zur Verfügung.

Alle Funktionen des Moduls können über den Menüpunkt "Anbindungen|CGM elektronischer Medikationsplan (CGM eMP)" aufgerufen werden, wenn eine Patientenakte geöffnet ist.

| Datei Bearbeiten Optionen Funktionen | Anbindungen Online                           |           |                                              |
|--------------------------------------|----------------------------------------------|-----------|----------------------------------------------|
|                                      | PraxisArchiv                                 | +         | Behandlungsdaten                             |
| <u>S</u> tammblatt                   | telemed@                                     | Um-Strg-T | Externe Daten (Um-Strg-E) be:                |
|                                      | ifap praxisCENTER                            |           |                                              |
|                                      | ifap praxisCENTER PHV-Maske                  |           | • N + - wort,                                |
| 🔷 🔺 🔝 🔶                              | CGM elektronischer Medikationsplan (CGM eMP) | •         | CGM eMP lesen                                |
| Pat.Aufruf:                          | KlinikGuide                                  | Strg-G    | CGM eMP schreiben                            |
| oal 201                              | RehaGuide                                    | Um-Strg-R | CGM eMP Datenübertragung eGK                 |
|                                      | DMP Scapper                                  |           | CGM eMP Einwilligungserklärung widerrufen    |
| Omin                                 | ImpfModul                                    | •         | CGM eMP Einwilligung erteilen/anzeigen       |
| Datum EKZ                            | Spracherkennung<br>QM Assist/CGM ORGANIZER   | Um-Strg-S | e <u>v</u> om 28.10.2019 <u>b</u> is 28.10.: |
| 9                                    | Material- und Hygieneverwaltung              |           | , 0-0-0-0, DM ab: 20.10.2013                 |
|                                      | Arriba                                       |           |                                              |
| 10                                   | DMP-Assist-Versand                           |           |                                              |

### 2 Voraussetzungen

- □ CGM M1 PRO Updatestand mindestens 24.4.0
- □ Konnektor, zugelassen von der gematik
- □ Kartenterminal
- □ SMC-B
- □ Modullizenz CGM Bundesmedikationsplan oder CGM Bundesmedikationsplan PLUS
- □ Modullizenz CGM eMP/AMTS elektronischer Medikationsplan

## 3 Freischaltung CGM M1 PRO-Modul

|                         | Lizenz                                                                                   | zserilusseleirigabe  |   |
|-------------------------|------------------------------------------------------------------------------------------|----------------------|---|
| 🖌 🔊                     |                                                                                          |                      |   |
| uen Schlüssel eingeben- |                                                                                          |                      |   |
| Kunden-Nr.              | : 200000                                                                                 | Ändern               |   |
| Kundenname              | : Baden Württemberg                                                                      |                      |   |
| Kunden-Nr (SAP)         | :                                                                                        |                      |   |
|                         |                                                                                          |                      |   |
| Modul                   | : CGM eMP/AMTS elektronis                                                                | cher Medikationsplan | ¥ |
| Lizenzschlüssel         | :                                                                                        |                      |   |
|                         |                                                                                          |                      |   |
|                         |                                                                                          | Freischalten         |   |
|                         |                                                                                          | Freischalten         |   |
| Lizenzierte Module      |                                                                                          | Freischalten         |   |
| izenzierte Module       |                                                                                          | Freischalten         |   |
| izenzierte Module       | CGM Bundesmedikations                                                                    | Freischalten         |   |
| izenzierte Module       | CGM Bundesmedikations<br>M1-IVF-Zentrum                                                  | Freischalten         | ^ |
| izenzierte Module       | CGM Bundesmedikations<br>M1-IVF-Zentrum<br>M1-64Bit                                      | Freischalten         | ^ |
| jzenzierte Module       | CGM Bundesmedikations<br>M1-IVF-Zentrum<br>M1-64Bit<br>privadis                          | Freischalten         | ^ |
| Jizenzierte Module      | CGM Bundesmedikations<br>M1-IVF-Zentrum<br>M1-64Bit<br>privadis<br>M1-Blankoformularbedr | Freischalten         |   |

Bitte schalten Sie das Modul "CGM eMP/AMTS elektronischer Medikationsplan" in gewohnter Weise frei, indem Sie unter Tafel 0 "Hilfe|Lizenzschlüssel" das Modul "CGM eMP/AMTS elektronischer Medikationsplan" auswählen und Ihren Lizenzschlüssel eingeben. Bitte beachten Sie, dass eines der Module CGM Bundesmedikationsplan oder CGM Bundesmedikationsplan PLUS hierfür bereits lizenziert sein muss.

### 4 Einwilligungserklärung des Patienten

Bitte stellen Sie sicher, dass die eGK des Patienten vor der Auswahl einer der Menüpunkte "Einwilligungserklärung erteilen/anzeigen" oder "Einwilligungserklärung widerrufen" gesteckt ist. Andernfalls kommt es zu einer Meldung und dem Abbruch der ausgewählten Funktion.

#### 4.1 Erteilen, Speichern und Anzeigen der Einwilligungserklärung

Die Einwilligung zur Nutzung des Dienstes "CGM eMP/AMTS elektronischer Medikationsplan" für die eGK muss von Ihrem Patienten nur einmal vor der erstmaligen Nutzung erteilt werden. Bei Klick auf "Einwilligung erteilen/anzeigen" wird daher zunächst geprüft, ob bereits eine Einwilligungserklärung auf der eGK des Patienten gespeichert ist. Ist das nicht der Fall, folgen Sie bitte den Anweisungen in CGM M1 PRO und dem Kartenterminal. Für Ihre Unterlagen wird ein pdf-Dokument erzeugt, das ausgedruckt und vom Patienten unterschrieben werden sollte. Im Anschluss wird die Einwilligung auf der eGK gespeichert und ein Eintrag in der Karteikarte mit dem Zeilentypkürzel EMP erzeugt.

Liegt bereits eine Einwilligung vor, erscheint eine Meldung und Sie können die Daten der Einwilligungserklärung mit Klick auf "ja" einsehen:

|                                                                                                    |  | Hinweis | zur eGK |  |  |  |  |  |  |
|----------------------------------------------------------------------------------------------------|--|---------|---------|--|--|--|--|--|--|
| Die Einwilligungserklärung für die Nutzung des elektronischen Medikationsplans wurde erfolgreich gelesen.<br>Sollen die Daten der Einwilligung jetzt angezeigt werden? |  |         |         |  |  |  |  |  |  |
|                                                                                                    |  | Ja      | Nein    |  |  |  |  |  |  |

#### 4.2 Widerrufen der Einwilligungserklärung

Möchte Ihr Patient den elektronischen Medikationsplan nicht mehr nutzen, besteht die Möglichkeit die Einwilligungserklärung zu widerrufen und damit die Daten von der eGK zu löschen. Wählen Sie hierzu bitte den Menüpunkt "CGM eMP Einwilligungserklärung widerrufen". Um versehentliches Löschen auszuschließen, erscheint folgende Sicherheitsabfrage:

|   | Hinweis zur eGK                                                                                                    |
|---|----------------------------------------------------------------------------------------------------|
| 0 | Sie sind im Begriff die Einwilligungserklärung für die Nutzung des elektronischen Medikationsplans zu löschen.<br>Bitte fragen Sie Ihren Patienten, ob die Einwilligung widerrufen werden soll.<br>Bitte folgen Sie den Hinweisen am Kartenterminal. |
|   | Widerrufen Abbruch                                                                                                    |

Auch bei Widerruf der Einwilligungserklärung wird ein Eintrag in der Karteikarte erzeugt:

| EM | IP | eMP | Einwilligung | wurde | gedruckt   |
|----|----|-----|--------------|-------|------------|
| EM | IP | eMP | Einwilligung | wurde | widerrufen |

Bitte beachten Sie, dass das Erteilen und Widerrufen einer Einwilligungserklärung niedergelassenen Ärzten vorbehalten ist. Psychologische Psychotherapeuten haben keine Berechtigung dazu diese Funktionen auszuführen.

### 5 CGM eMP lesen, bearbeiten und speichern

#### 5.1 Erstmaliges Erstellen eines elektronischen Medikationsplans

Ob ein CGM eMP oder ein CGM BMP erstellt wird, können Sie für jeden Patienten individuell einstellen. Um für Ihren Patienten erstmalig einen elektronischen Medikationsplan zu erstellen, gehen Sie bitte wie folgt vor:

1. CGM eMP für einen Patienten auswählen:

Bitte setzen Sie in der Maske "Patienteninformationen | weitere Patientendaten" den Haken bei "elektronischen Medikationsplan verwenden". Bei Neuerstellung eines Medikationsplans oder Öffnen eines bestehenden CGM BMP wird jetzt automatisch ein CGM eMP erzeugt:

|                 | \ Patienteninformationen                                                                                                    | \Weitere Patientendaten |   |
|-----------------|----------------------------------------------------------------------------------------------------|-------------------------|---|
| * -             |                                                                                                    |                         | ? |
| Pa<br>E<br>ele) | [Patient wünscht keine DMP Teilnahme:]<br>tient wünscht keine Terminerinnerung:<br>undesmedikationsplan nicht verwenden:<br>tronischen Medikationsplan verwenden: |                         |   |

Sie erreichen die Maske der weiteren Patientendaten aus der Karteikarte oder Rezeption mit Doppelklick auf den Namen des Patienten und Auswahl des Abtauchknopfes "weitere Daten" in der Folgemaske:

| 75  | ±<br>47                            | Karl Musterpatient<br>12.05.1960 (60 Jahre)                            | Kasse:<br>VKNR: | Techniker Krankenkasse<br>02605 Zusatzvers.: |
|-----|------------------------------------|------------------------------------------------------------------------|-----------------|----------------------------------------------|
| (i  |                                    | Behandlungsdaten \ Patienteninfor                                      | mationen        |                                              |
| * - | Geb<br>Geb<br>Famil                | urtsname :<br>burtsort :<br>ienstand :                                 |                 | <b>?</b><br>Fügen Sie hier                   |
|     | Rezeptp<br>Datum d<br><u>w</u> eit | flichtig : gebührenpflichtig<br>frei bis :<br>.Wechsels:<br>ere Daten: | ~               | ein Bild ein<br>(Doppelklick)                |

 Alternative Auswahl, wenn bereits ein CGM BMP f
ür Ihren Patienten vorliegt: Bitte öffnen Sie den CGM BMP Ihres Patienten und nutzen Sie die Schaltfl
äche "in eMP umwandeln".

| F                  | für: Petra Ast<br>ausgedruckt von:<br>Fritz Nordrhein<br>Hauptstrasse 10, 50968 Kö | iln        |              |        |         |    |       |             | geb. a<br>Patientend     | m: 24.12.1990<br>sten bearbeiten | ifap   |
|--------------------|------------------------------------------------------------------------------------|------------|--------------|--------|---------|----|-------|-------------|--------------------------|----------------------------------|--------|
| Wirkstoff          | E-Mail:                                                                            | <u>ר</u> י | ን <b>የ</b> ቅ | Neue Z | eile 🔻  |    | 💼 Zei | ile löschen | <b>C</b> ∓ Medikamente ü | ausgedruckt:                     |        |
| Wirkstoff          | Handelsname                                                                        | Stärke     | Form         | Mo     | Mi      | Ab | zN    | Einheit     | Hinweise                 | Grund                            |        |
|                    | 0.2um Bakterienfilter LL<br>wLL/mLL                                                |            |              |        |         |    |       |             |                          |                                  |        |
|                    | L2 one-a-day                                                                       |            | Tabl         |        |         |    |       |             |                          |                                  |        |
| Schoenocaulon      | SABADILLA C 6                                                                      |            | Tabl         |        |         |    |       |             |                          |                                  |        |
|                    | 0.2um Bakterienfilter LL                                                           |            |              |        |         |    |       |             |                          |                                  |        |
|                    | 1.2um Fettfilter wLL/mLL                                                           |            |              |        |         |    |       |             |                          |                                  |        |
|                    | 3-K Complete                                                                       |            | Kaps         |        |         |    |       |             |                          |                                  |        |
| Olmesartan         | Votum 40mg                                                                         |            | Tabl         |        |         |    |       |             |                          |                                  |        |
| Cefuroxim          | Cefurax 250mg                                                                      |            | Tabl         |        |         |    |       |             |                          |                                  |        |
| Acetylsalicylsäure | ASS - 1 A Pharma protect<br>100 mg                                                 |            | Tabl         |        |         |    |       |             |                          |                                  |        |
|                    |                                                                                    | In eMP u   | ımwandeli    | 1      | Einlese | ŝ  |       | Speichern   | Drucken                  | Vorschau & Druck Schl            | ließen |

| 🔀 СБМ ЕМР                                                                  | 🔀 CGM EMP 👝 🗗 🗙                                                                  |                                                           |                |         |        |          |              |                           |                                                                         |  |  |  |
|----------------------------------------------------------------------------|----------------------------------------------------------------------------------|-----------------------------------------------------------|----------------|---------|--------|----------|--------------|---------------------------|-------------------------------------------------------------------------|--|--|--|
| <b>E-Medikationsplan</b><br>Kommentar zum Plan eingeben (max. 500 Zeichen) | für: Pe<br>ausged<br>Fritz No<br>Hauptsl<br>Tel: 026<br>E-Mail:                  | etra Ast<br>ruckt von<br>ordrhein<br>trasse 10,<br>371234 | :<br>. 50968 H | Cöln    |        |          |              |                           | geb. am: <b>24.12.1990</b><br>Patientendaten bearbeiten<br>ausgedruckt: |  |  |  |
| Wirkstoff Q Handelsname/PZN Q                                              | <mark>!</mark> ເົາ                                                               | ù t≎                                                      | Neue Z         | eile 🔻  |        | 🏛 Zei    | ile löschen  | C∓ Medikamente übernehmer | 🍸 Filter anwenden 🔻                                                     |  |  |  |
| Wirkstoff Handelsname                                                      | Stärke                                                                           | Form                                                      | Mo             | Mi      | Ab     | zN       | Einheit      | Hinweise                  | Grund                                                                   |  |  |  |
| 0.2um Bakterienfilter LL<br>wLL/mLL                                        |                                                                                  |                                                           |                |         |        |          |              |                           | ^                                                                       |  |  |  |
| BMP Dauermed. Historisiert                                                 | Einnahme                                                                         | bis 💾                                                     | Zeile          | nkomn   | nentar | für Leis | stungserbrin | ger                       | <u>نا</u>                                                               |  |  |  |
| L2 one-a-day                                                               |                                                                                  | Tabl                                                      |                |         |        |          |              |                           |                                                                         |  |  |  |
| BMP Dauermed. Historisiert                                                 | Einnahme                                                                         | bis 💾                                                     | Zeile          | nkomn   | nentar | für Leis | stungserbrin | ger                       | Ĺ                                                                       |  |  |  |
| Schoenocaulon<br>officinale (hom./anthr.)                                  |                                                                                  | Tabl                                                      |                |         |        |          |              |                           |                                                                         |  |  |  |
| BMP Dauermed. Historisiert                                                 | Einnahme                                                                         | bis 💾                                                     | Zeile          | nkomn   | nentar | für Leis | stungserbrin | ger                       | Ĺ                                                                       |  |  |  |
| 0.2um Bakterienfilter LL     wLL/mLL                                       |                                                                                  |                                                           |                |         |        |          |              |                           |                                                                         |  |  |  |
| BMP Dauermed. Historisiert                                                 | Einnahme                                                                         | bis 💾                                                     | Zeile          | nkomn   | nentar | für Leis | stungserbrin | ger                       | Ĺ                                                                       |  |  |  |
| 1.2um Fettfilter wLL/mLL                                                   |                                                                                  |                                                           |                |         |        |          |              |                           |                                                                         |  |  |  |
| BMP Dauermed. Historisiert                                                 | Einnahme                                                                         | bis 💾                                                     | Zeile          | nkomn   | nentar | für Leis | stungserbrin | ger                       | Ĺ                                                                       |  |  |  |
| 3-K Complete                                                               |                                                                                  | Kaps                                                      |                |         |        |          |              |                           |                                                                         |  |  |  |
| BMP Dauermed. Historisiert                                                 | Einnahme                                                                         | bis 💾                                                     | Zeile          | nkomn   | nentar | für Leis | stungserbrin | ger                       | Ĺ                                                                       |  |  |  |
|                                                                            |                                                                                  | ÷                                                         |                | Einlese | n      |          | Speichern    | Drucken Vorschau          | v<br>a & Druck Schließen                                                |  |  |  |
| ifap Service-In                                                            | ifap Service-Institut für Ärzte und Apotheker GmbH • Hilfe • Patienten-Infoblatt |                                                           |                |         |        |          |              |                           |                                                                         |  |  |  |

Die Bearbeitung eines CGM eMP und der Eintrag in den Zeilentyp MEV in CGM M1 PRO erfolgt in gewohnter Weise.

| oal | ALL | MEV | 8 | e-Medikationsplan                   |
|-----|-----|-----|---|-------------------------------------|
|     |     |     |   | Imipramin-Neurax 10 mg FTA N1 20 St |

Der Ausdruck des Medikationsplans erfolgt als CGM BMP, sodass Sie Ihrem Patienten bei Bedarf weiterhin einen Plan in bekanntem Format aushändigen können.

#### 5.2 CGM eMP auf die eGK schreiben

Nach dem Druck des CGM eMP / CGM BMP kann der elektronische Medikationsplan auf die eGK geschrieben werden. Wählen Sie hierzu bitte den Menüpunkt "CGM eMP schreiben" unter Anbindungen/CGM elektronischer Medikationsplan (CGM eMP). Falls nach dem Lesen des CGM eMP die eGK aus dem Kartenterminal entfernt wurde, ist für den Schreibvorgang eine erneute PIN-Eingabe am Kartenterminal erforderlich. Sie erhalten dazu eine Abfrage, ob der Versicherte oder der Vertreter die PIN eingeben möchte.

| Hinweis zu eGK                                                            |  |
|---------------------------------------------------------------------------|--|
| Bitte die Art der PIN-Eingabe erfragen. Versicherten- oder Vertreter-PIN? |  |
| Versicherten-PIN Vertreter-PIN                                            |  |

Nach erfolgreicher Speicherung des Plans auf der eGK des Patienten wird ein entsprechender Eintrag in der Karteikarte mit dem Zeilentypkürzel EMP erzeugt.

Bitte beachten Sie, dass das Schreiben eines elektronischen Medikationsplans auf die eGK eines Versicherten ausschließlich niedergelassenen Ärzte vorbehalten ist. Psychologische Psychotherapeuten haben keine Berechtigung einen eMP auf die eGK zu schreiben.

#### 5.3 CGM eMP von eGK lesen

Um einen elektronischen Medikationsplan von der eGK Ihres Patienten zu lesen, wählen Sie bitte den Menüpunkt "CGM eMP lesen" unter "Anbindungen | CGM elektronischer Medikationsplan (CGM eMP)". Auch hier ist in der Regel die Eingabe einer PIN erforderlich. Bitte wählen Sie dazu die Versicherten- oder Vertreter-PIN und folgen den weiteren Anweisungen. Nach erfolgreichem Lesen wird ein Eintrag mit dem Zeilentypkürzel EMP erzeugt und der elektronische Medikationsplan zur Bearbeitung geöffnet.

# 6 Übertragung der Daten auf eine neue eGK

Wenn Ihr Patient eine neue eGK bekommt und die Daten des elektronischen Medikationsplans auf die neue Versichertenkarte übernommen werden sollen, können die Daten mit Auswahl des Menüpunktes "CGM eMP Datenübertragung eGK" unter Anbindungen/CGM elektronischer Medikationsplan (CGM eMP) von der alten Versichertenkarte gelesen und auf die neue eGK geschrieben werden. Bitte folgen Sie hierzu den Anweisungen in CGM M1 PRO und dem Kartenterminal.

## 7 PIN-Funktionen für eMP/AMTS

Über den Menüpunkt "Funktionen|Chipkarte|Pin-Management" haben Sie Zugriff auf die PIN-Funktionen für das Modul "CGM eMP/AMTS elektronischer Medikationsplan"

Möchte Ihr Patient die PIN nicht nutzen, können Sie hier die PIN deaktivieren. Bitte klären Sie Ihren Patienten über die Risiken des Zugriffs auf die eGK ohne PIN auf. Eine einmal deaktivierte PIN kann hier wieder aktiviert werden.

Für den elektronischen Medikationsplan besteht für einen Vertreter die Möglichkeit die auf der eGK gespeicherten Daten PIN-geschützt einzusehen und einen geänderten Medikationsplan auf die eGK schreiben zu lassen. Die Vertreter-PIN kann in diesem Menü geändert werden.

| \ Behandlungsdaten \ Pin-Management |                            |   |
|-------------------------------------|----------------------------|---|
| * 🖌 🐧                               |                            | ? |
| PIN-Typ:                            | eMP/AMTS-PIN y PIN-Status: |   |
| <u>F</u> unktion wählen:            | PIN-Status abfragen v      |   |

# CGM M1 PRO

Arztinformationssystem

**CompuGroup Medical Deutschland AG** Geschäftsbereich Arztsysteme Maria Trost 25, 56070 Koblenz info@m1pro@cgm.com

cgm.com/m1pro

CGM CompuGroup Medical

Synchronizing Healthcare